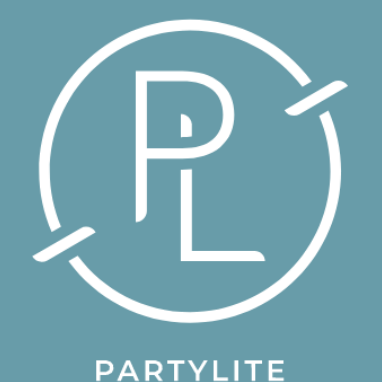

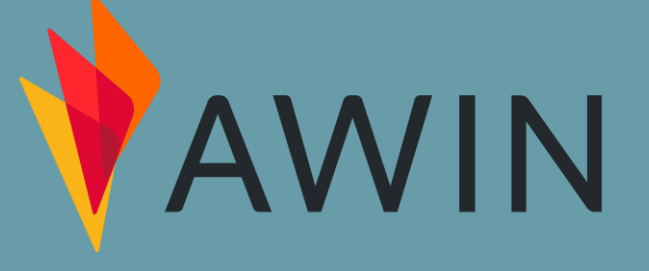

## STEP BY STEP GUIDE TO CREATING YOUR AWIN ACCOUNT

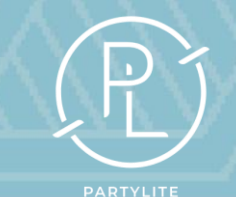

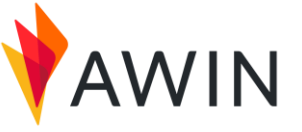

Signing up to AWIN is the first step to becoming a PartyLite Legacy Affiliate.

The deadline for signing up is Friday 24th of May 2024. Follow this step by step guide to get access to your new affiliate marketing community.

# STEP 1

## Go To

https://ui.awin.com/publisher-signup/en/awin/step1

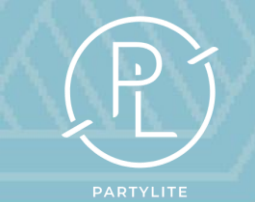

# STEP 2 - ACCOUNT SET UP

 The Company name is your name not PartyLite.

• Tax Residency is

United Kingdom.

• Enter your personal details and create a password

before clicking Next Step

| Account Setup                                                                                                    | Promotio                                                                                                  | nal Type                                                                                                    | Promotional Space                                                                                                    | Verification                                                                                                    |
|----------------------------------------------------------------------------------------------------|----------------------------------------------------------------------------------------------------|----------------------------------------------------------------------------------------------------|----------------------------------------------------------------------------------------------------|----------------------------------------------------------------------------------------------------|
| As part of our commitment to our<br>spaces. We also require a small<br>Due to the current international<br>that are affected by this change | ur partners, we take fra<br>registration deposit wh<br>sanctions imposed upc<br>can still sign up to Awii | ud and compliance seriously.<br>ich will be refunded in the fir:<br>n Russia, Awin has suspende<br>n, partner with advertisers, ar | To help us facilitate high standards, publis<br>st commission payment. <b>Publishers must b</b><br>d all commission payouts for publishers wi<br>nd access all other account features. | hers are required to provide details on their promotional<br>e <b>18 or older to join the Awin network.</b><br>th Russian tax residency or a Russian bank account. Publishers |
|                                                                                                    | Company Name                                                                                              | YOUR NAME GOES HERE                                                                                                    |                                                                                                    |                                                                                                    |
|                                                                                                    | Tax Residency                                                                                             | United Kingdom                                                                                                    |                                                                                                    | ▼                                                                                                    |
|                                                                                                    | First Name                                                                                                |                                                                                                    |                                                                                                    |                                                                                                    |
|                                                                                                    | Last Name                                                                                                 |                                                                                                    |                                                                                                    |                                                                                                    |
|                                                                                                    | Email                                                                                                    |                                                                                                    |                                                                                                    |                                                                                                    |
|                                                                                                    | Confirm Email                                                                                             |                                                                                                    |                                                                                                    |                                                                                                    |
|                                                                                                    | Password                                                                                                  |                                                                                                    |                                                                                                    |                                                                                                    |
|                                                                                                    | Confirm Password                                                                                          |                                                                                                    |                                                                                                    | ©                                                                                                    |
|                                                                                                    |                                                                                                    |                                                                                                    | Next Ste                                                                                                    | P                                                                                                    |

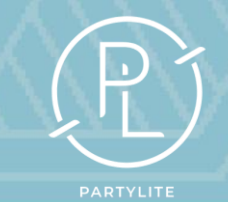

## STEP 3 - PROMOTIONAL TYPE

• Select your

Primary Region

as United Kingdom.

• Next click > Content

| Promotional Type |                       | Promotional Space |  |
|------------------|-----------------------|-------------------|--|
| Primary Region   | United Kingdom        |                   |  |
| Promotional Type | <b>Content</b> (0/11) |                   |  |
|                  | > Display (0/8)       |                   |  |
|                  | > Email (0/3)         |                   |  |
|                  | > Search (0/6)        |                   |  |

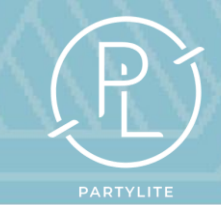

# STEP 3 - PROMOTIONAL TYPE

### Select Content

## Creators & Influencers.

## • Next click Set as

## primary promotional type.

## Now click Next Step

#### ✓ Content (1/11)

#### Cashback

Cashback publishers have a member base that earns monetary rebates from online purchases.

#### Communities & User Generated Content

Community publishers host online environments where groups of people interact together with publisher links included where appropriate.

#### Comparison Engine

A publisher site that compares the prices and features of searchedfor products available through a number of online stores.

#### Content Creators & Influencers

Set as primary promotional type

Publishers active in driving traffic through personally opinionated content blogs and/or social media platforms.

#### Discount Code

A website listing discounts, discount codes and other deals which may be redeemed at advertiser websites or stores.

#### Editorial Content

Publishers who write editorial content to engage an audience on a specific topic with publisher links included where appropriate.

#### Lead Generation (Content)

Lead based publishers generate prospective consumer interest or enquiries into products or services for advertisers via websites.

#### □ Loyalty

Loyalty publishers have a member base that earns non-monetary rebates such as points, miles and tokens from online purchases.

#### Media Content

Media Content publishers will produce video, music and pictures with publisher links included where appropriate.

#### □ Shopping Directory

Shopping directory publishers list business information such as sector, website and store description for numerous advertisers.

#### Virtual Incentives

Virtual incentive publishers encourage their audience to take up advertiser offers in return for in-game rewards such as virtual currency, bonuses and power-ups.

Next Step

Back

#### > Display (0/8)

> Email (0/3)

> Search (0/6)

# STEP 4 - PROMOTIONAL SPACE

- Provide the URL link to any of your social media. This can be your Facebook business page, your personal profile or your Instagram account. \* See next page for screenprints.
- Provide a summary in the description of what you would like to promote.

| romotional Space URL | https://m.facebook.com/minnie.mouse.9                                              |     |
|----------------------|------------------------------------------------------------------------------------|-----|
| Description          | I am an influencer that's passion is sharing my love<br>of home fragrance & decor. |     |
|                      |                                                                                    | le  |
|                      |                                                                                    | 175 |

# STEP 4 - PROMOTIONAL SPACE

• How to find your URL:

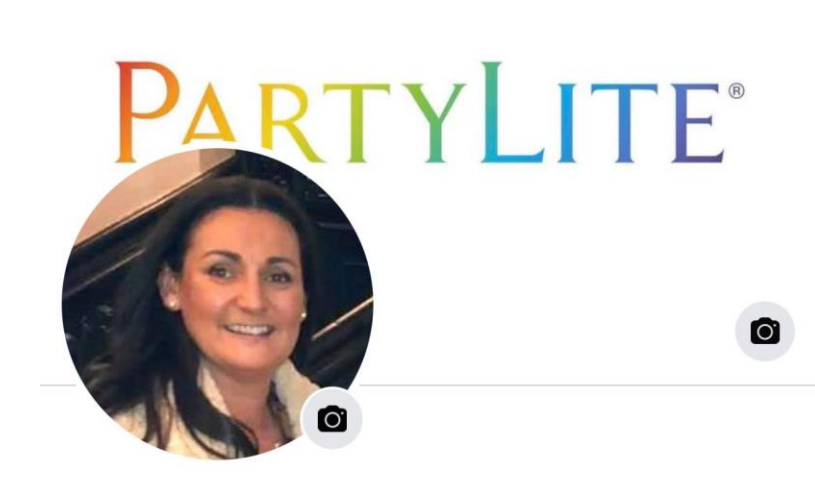

### Jeanette Lee (PartyLite)

1.3K friends

Never lose that spark that makes you YOU.

+ Add to story

Edit profile (

•••

| < | Profile settings |
|---|------------------|
| + | Follow settings  |
| Ô | Profile status   |

- 🔁 Turn on professional mode
- 🔅 Get Meta Verified
- Archive
- View as
- E Activity log
- Profile and tagging settings
- 💬 Review posts and tags
- A Privacy Centre
- Q Search
- Memorialisation settings

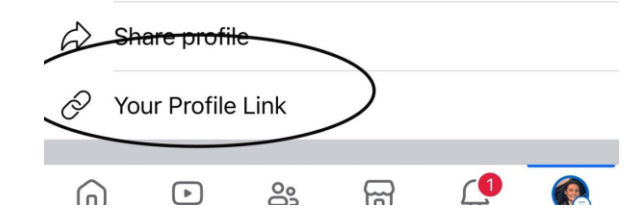

• On your Facebook profile

Click the 3 dots.

• Scroll down to

## Profile Link.

• Now Copy Link

# STEP 4 - PROMOTIONAL SPACE

 From the selectors list, choose the selectors that are relevant to what you would like to promote.

We have selected Home & Garden but you can select multiple options at this stage.

• Scroll down and click Next Step

| ✓ Retail & Shopping (1/        | 40) |  |
|--------------------------------|-----|--|
| Audio Visual                   |     |  |
| <ul> <li>Automotive</li> </ul> |     |  |
| 🔲 Baby & Toddler               |     |  |
| Books & Subscriptions          |     |  |
| Childrenswear                  |     |  |
| Clothing                       |     |  |
| Clothing Accessories           |     |  |
| Computers                      |     |  |
| Department Stores              |     |  |
|                                |     |  |
| Electronic Accessories         |     |  |
| Electronic Superstore          |     |  |
| Entertainment Superstore       | e   |  |
| Erotic                         |     |  |
| FMCG                           |     |  |
| Furniture & Soft Furnishir     | ngs |  |
| Gadgets                        |     |  |
| Gifts & Flowers                |     |  |
| Green (Eco friendly)           |     |  |
| Group Buying                   |     |  |
| Health & Beauty                |     |  |

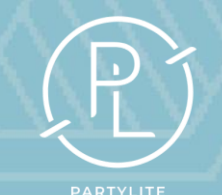

## STEP 5-PAYMENT & VERIFICATION

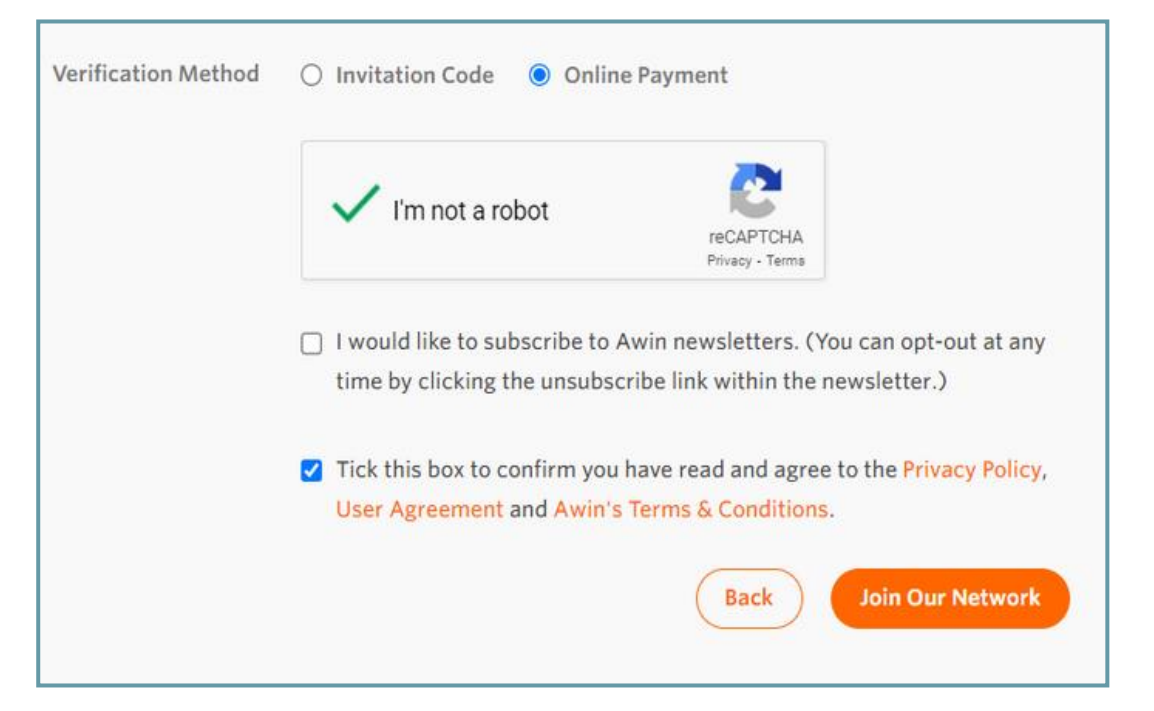

To allow AWIN to verify your application, complete the personal information requested then select your verification method ONLINE PAYMENT.

You will be charged £1 to sign up, this is to enable AWIN to verify your account details and this will be refunded in your first commission payment.

You can opt to receive AWIN newsletters but before

joining the network you must read and agree the terms

and conditions.

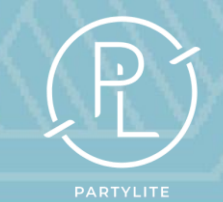

### These are the emails you will receive to confirm you have applied and then been accepted by Awin.

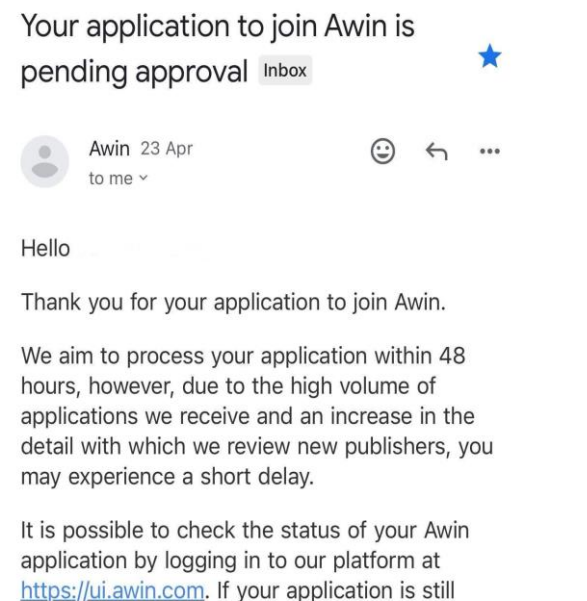

application by logging in to our platform at <u>https://ui.awin.com</u>. If your application is still flagged as "Pending Approval" after five working days has passed, please contact our compliance team on <u>approvals@awin.com</u> for an update.

We appreciate your patience while we work to improve the speed and security of our network applications.

Thanks, Awin Compliance approvals@awin.com

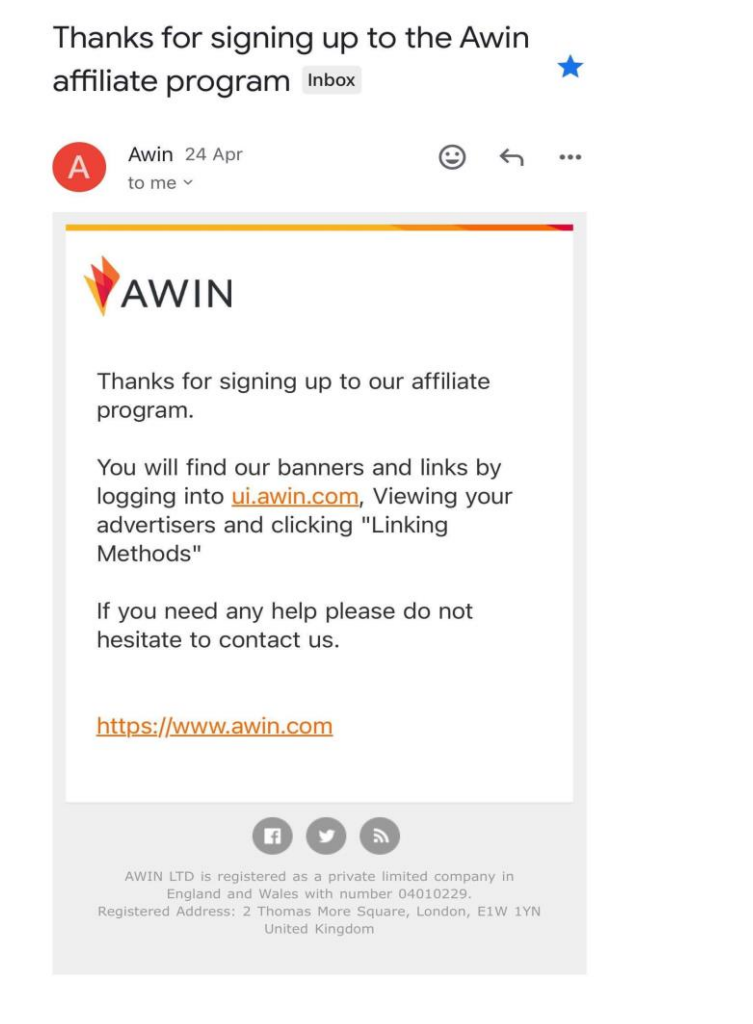

Congratulations - Your application to join Awin has now 🖧 been approved Inbox

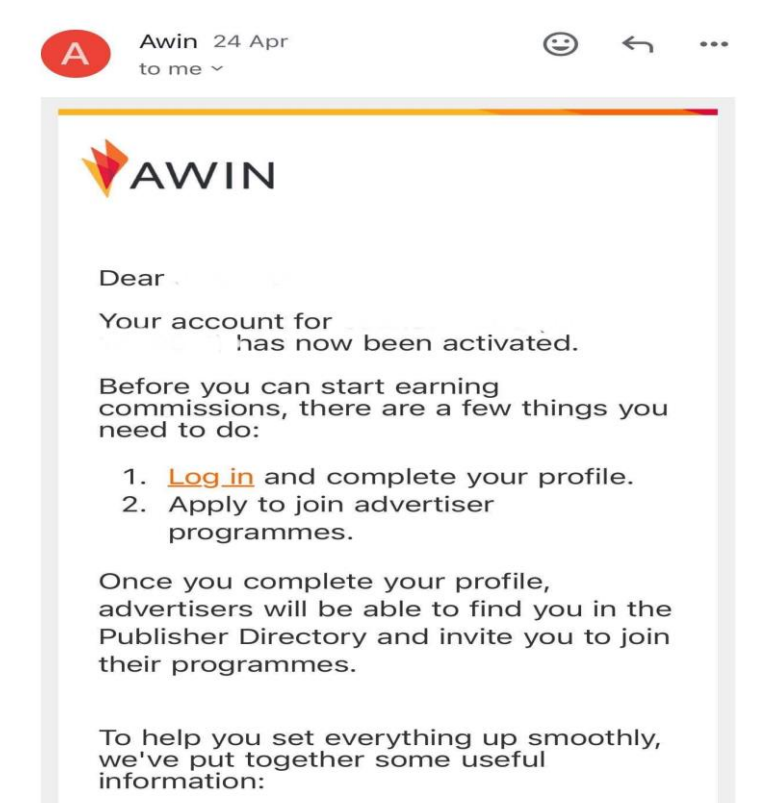

Welcome pack